## hyperMILL Export from MachiningCloud

## Export from MachiningCloud

1. In MachiningCloud, select any tool, assembly, job, or other item configuration and select "Export"

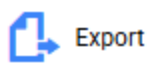

2. In the export dialog, select the option for hyperMILL Cloud Partners:

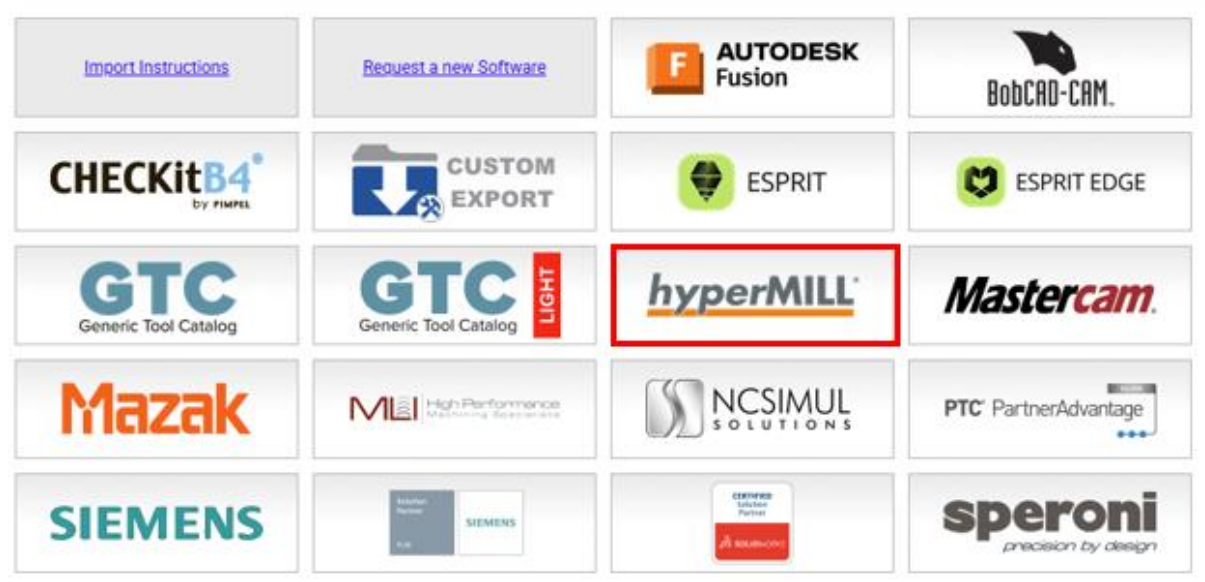

3. In your notifications, you will see your export available for download. Select "Download File"

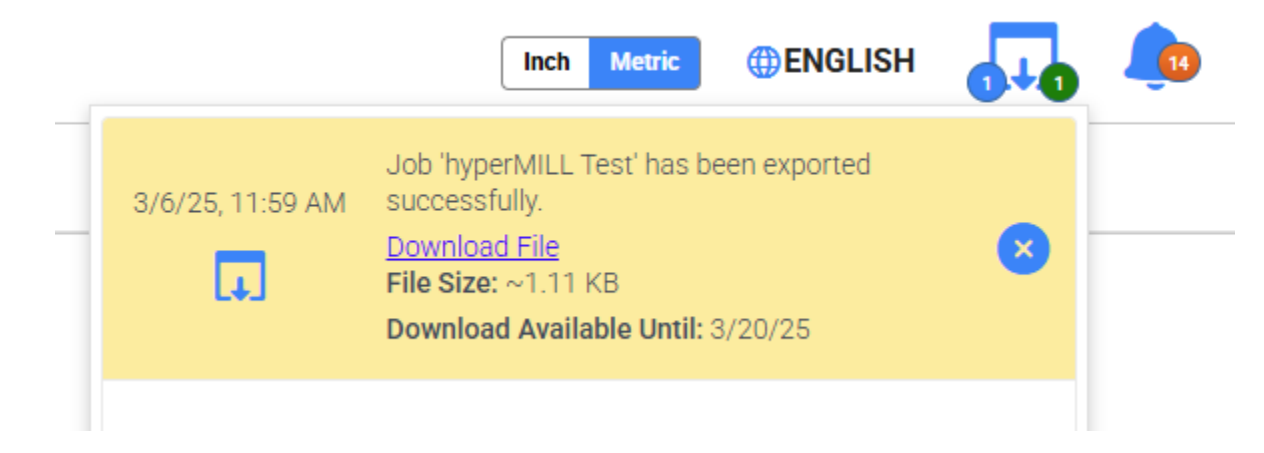

## Import to hyperMILL

- 4. Extract the zip file to your desired folder
- 5. Open your "Tool Database" from hyperMILL
- 6. Drag and drop the hyperMILL.xml to your tool database

| 🗊 OPEN MIND Tool Database 2024   Upda | ite 1                                             |              |
|---------------------------------------|---------------------------------------------------|--------------|
| File View Options Help                |                                                   |              |
| 寶 🧊 🗐 📰 🔛 🕅 Metric 🗸 🔞                |                                                   |              |
| Tools Extensions Holders NC-Tools De  | pots Spindles Inserts Tool Holders Static Holders | Extension na |
| E Common                              |                                                   |              |
| Technology                            | test<br>+ Copy                                    |              |

For any questions or concerns, please reach out to support@machiningcloud.com